## Oceanography Saving a Word Processing File In a Rich Text File (.rtf) Format

When you create a file using a word processing application, you need to save it in Rich Text Format (RTF), which is a file format that almost any word processor can open. This ensures that your teacher will be able to open your work.

- 1. Open your word processing program.
- 2. Save the file first. It's always a good idea to save your work often so that you don't lose your

work. Select from the upper left corner and select **Save As**.

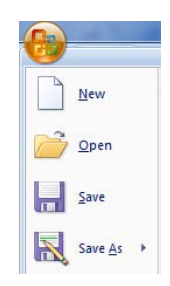

3. Type the name of the assignment in the **File name** box and select **Rich Text Format** (\*.**rtf**) from the **Save as type** dropdown box.

| 🖻 Save As             |                                                                                                    | -            |                  | ×               |
|-----------------------|----------------------------------------------------------------------------------------------------|--------------|------------------|-----------------|
| OO- 📕 « we            | ebsite 🕨 dev_module 🕨 originals 🛛 👻                                                                                                    | 4 <b>9</b> S | earch originals  | ۶               |
| Organize 🔻 Ne         | w folder                                                                                                    |              |                  | = • 🕡           |
| 퉬 _not                | es                                                                                                    | *            | г                |                 |
| 퉬 dev_module          |                                                                                                    |              | Arrange by:<br>o | Folder 🔻        |
| 🌗 _notes              |                                                                                                    |              |                  |                 |
| 鷆 documents           |                                                                                                    |              | Name             |                 |
| 퉬 flash               |                                                                                                    |              | 🖳 devmod_sa      | iving_as _ppt_p |
| 鷆 images              |                                                                                                    |              | 🗐 devmod_sa      | ving_as _rtf.do |
| 🍶 ori                 | ginals                                                                                                    |              |                  |                 |
| ) hots                | pottest                                                                                                    |              |                  |                 |
| ) icon                | 5                                                                                                    |              |                  |                 |
| 🌗 mod                 | l i i i i i i i i i i i i i i i i i i i                                                                                                    |              |                  |                 |
| 🛄 mod                 | n                                                                                                    | *            | •                |                 |
| File <u>n</u> ame:    | devmod_saving_as _rtf.docx                                                                                                    |              |                  | •               |
| Save as <u>t</u> ype: | Word Document (*.docx)                                                                                                    |              |                  | ,               |
| Authors:              | Word Document (*.docx)<br>Word Macro-Enabled Document (*.docm)<br>Word 97-2003 Document (*.doc)<br>Word Template (*.dotx)<br>Word Macro-Enabled Template (*.dotm)            |              |                  |                 |
| Hide Folders          | Word 97-2003 Template (*.dot)<br>PDF (*.pdf)<br>XPS Document (*.xps)<br>Single File Web Page (*.mht,*.mhtml)<br>Web Page (*.htm;*.html)<br>Web Page, Filtered (*.htm,*.html) |              |                  |                 |

When naming and saving a file, follow the teacher's instructions. For example, *ac\_mod1\_top2\_johnsmith.rtf* is an acceptable filename, while *Project #1.RTF* is not.

- 4. Before you select the **Save** button, be sure that you are saving the file into the correct folder or directory. The C:/My Documents directory is most commonly used with a Windows 98, 2000, XP or NT 4.0 operating system.
- 5. Click the **Save** button.

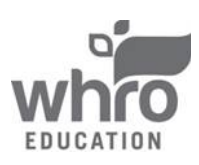